**RIKCAD10** 

# Twinmotion インストールマニュアル

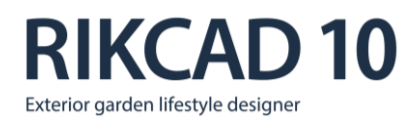

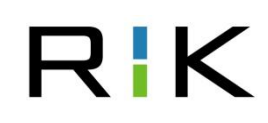

# 1 Epic Games アカウントの作成

Twinmotion をダウンロード及びインストールする為には、エピックゲームズ社のホームページにてアカウントを作成する必要があります。

アカウントをすでにお持ちの方は、この操作は必要ありません。『2 コードの入力』まで進んでください。 注意!!

プライベートでこのアカウントを所有されている方がいらっしゃる場合でも、会社用のアカウントをお持ちではない 場合は、インストールに使用するコードがアカウントと連動する為、<u>会社用のアカウントを新規作成</u>してください。

#### 1-1 エピックゲームズ社のホームページを開く

Twinmotion とのデータ連携の設定を確認します。

#### 1. インターネットブラウザで

https://www.epicgames.com/store/ja/

を URL 欄に入力して Enter キーを押す。

右図のようなエピックゲームズストアのトップページが表示されます。

※白抜き部分には、ゲームのタイトル画像が表示されます。

#### 1-2 EpicGames アカウントを作成

# トップページ右上の『サインイン』をクリック。 アカウントをお持ちでない場合でも、まずかこちらをクリックしてください。

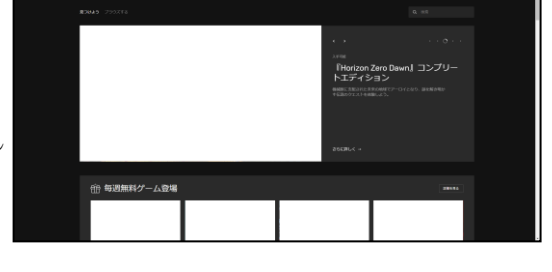

EPIC GAMESの取得

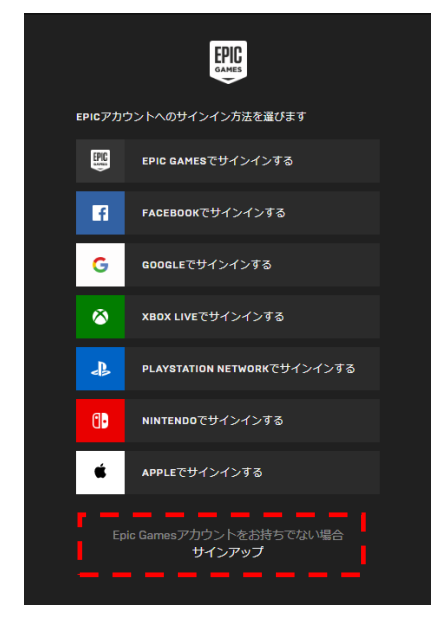

🤱 サインイン 🛛

۲

#### サインイン方法の選択画面にて、画面下部の 「Epic Games アカウントをお持ちでない場合」から、 『サインアップ』をクリック。

サインアップ方法の選択画面に切り替わります。

#### 3. サインアップ方法の選択画面からアカウントを作成する 種類を選択する。

特に希望するものがない場合は、**『Eメールでサインアップする』** をクリックしてください。

4. 切り替わった画面の必須事項を入力・設定し、以降は画 面に表示された指示に沿って操作し、アカウントを作成。

#### 注意!!

アカウント作成に使用したメールアドレス、アカウントの ID 及びパスワード は、大切に保管してください。

※再インストールする時などに必要となります。

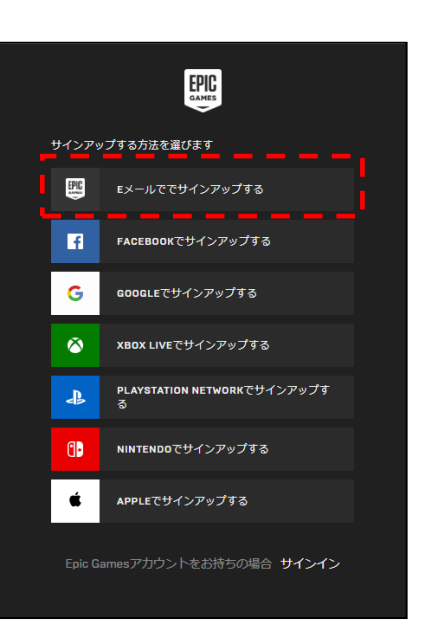

# 2 コードの入力

Twinmotion 導入の為のコードを入力します。 ユニマットリックより送信されたコードをご用意ください。

#### 2-1 インターネットブラウザでコードの利用ページを表示

#### 1. インターネットブラウザで

<u>https://www.epicgames.com/account/code-redemption</u> を URL 欄に入力して Enter キーを押す。 サインインの画面が表示されます。

2. サインイン方法の選択画面から、作成したアカウントの種類 をクリックし、サインインする。

マイアカウントの「コードの利用」ページが表示されます。 ※「Eメールでサインアップする」でアカウントを作成された方は、 『EPIC GAMES でサインインする』からを選択します。

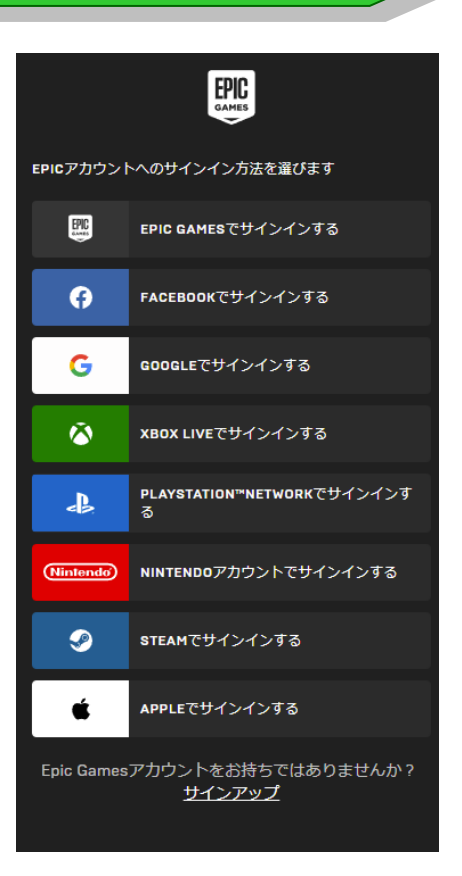

# 2-2 コードを入力 1. コードの入力欄に、ユニマットリックから送信されたコードを 入力し、戸一ドの利用ボタンをクリック。 ご 確認ボタンをクリック。 アクセスが許可されました!・・・」のメッセージが表示されます。

# 3 Epic Games Launcher のインストール

Twimotion のインストールに使用するソフトウェア「Epic Games Launcher」のインストールファイルをダウン ロードし、実行します。

# 3-1 インターネットブラウザでインストール方法の案内ページを表示

| 1. インターネットブラウザで                         | 🔲 🗣 Turrestor |
|-----------------------------------------|---------------|
| https://www.twinmotion.com/ja/download? |               |
| を URL 欄に入力して Enter キーを押す。               | 1             |
| TwinMotion のインストール方法の案内ページが表示されま        |               |
| す。                                      |               |
|                                         |               |

| 🗃 🗊 Twinnistori | anana (Brida Southard C. Ba Standard                      |                                                                        |                                                                                                    | C Large House |
|-----------------|-----------------------------------------------------------|------------------------------------------------------------------------|----------------------------------------------------------------------------------------------------|---------------|
|                 | TWINMOTION を<br>始めましょう                                    | 494785775172475<br>Window S&Dt Dtf<br>meCOS<br>79541877459742<br>23 GB | ボリスン・クリート     ガリスン・クリート     ガリスン・クリート     ガリスン・フリート     ガリスン・フリート     ガリスン・フリート     ガリスン・フリート     ガリート     ガリスン・フリート     ガリスン・アリート |               |
|                 | 1 Epic Games Launcher 老師く<br>コンダーンが Investing 12/07-21-07 |                                                                        |                                                                                                    |               |

#### 3-2 「Epic Games Launcher」をインストール

1. 手順①の「Epic Games Launcher を開く」から黒い「ランチ ャーをダウンロード」をクリックし、

『EpicInstaller─\*─twinmotion.msi』をローカルディスク内 に保存。

保存するローカルディスクの場所は、デスクトップなどのわかり やすい場所で大丈夫です。 ※上記ファイル名の「\*」はバージョンの数字です。

※ブラウザセキュリティでダウンロードが中断された場合、問題デー タではありませんので、保存が続行できる操作を行ってください。

ダウンロードしたインストールファイルをダブルクリックし、
 インストールを実行する。

表示された画面の指示に従って、インストール操作を行ってく ださい。

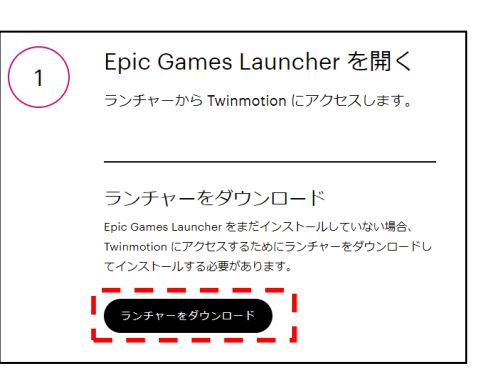

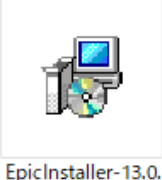

0-twinmotion.ms

# 4 Twinmotion のインストール

インストールした「Epic Games Launcher」から Twinmotion をインストールします。

#### 4-1 「Epic Games Launcher」を起動

 デスクトップ上のアイコン、又はWindowsのスタートメニュ ーから「Epic Games Launcher」を起動する。
 起動時、ランチャーのアップデートが必要であるといった指示 が表示された場合は、そのまま表示された指示に沿って、アッ プデート作業を行ってください。

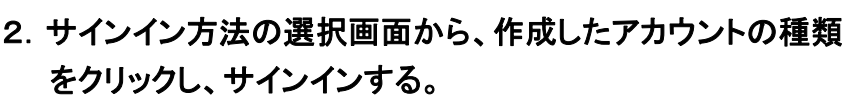

すでにサインインの状態だった場合は、この画面を飛ばして ランチャーのトップページが表示される場合があります。

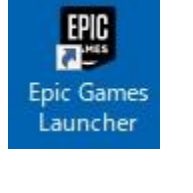

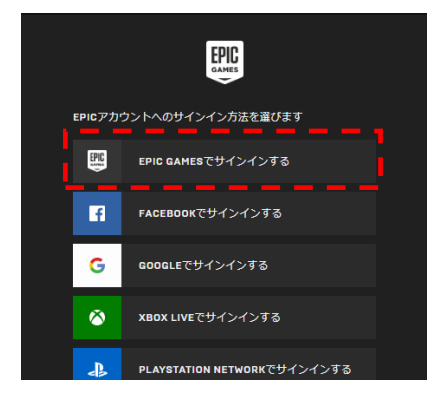

#### 4-2 「Epic Games Launcher」を Twinmotion のインストール画面に切り替え

1. トップページの左側から『Unreal Engine』をクリック。

画面が UnrealEngine 関係の表示に切り替わります。

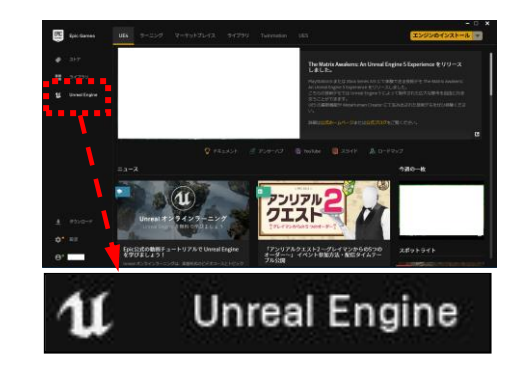

2. 画面上部から『Twinmotion』をクリック。 画面が Twinmotion 関係の表示に切り替わります。

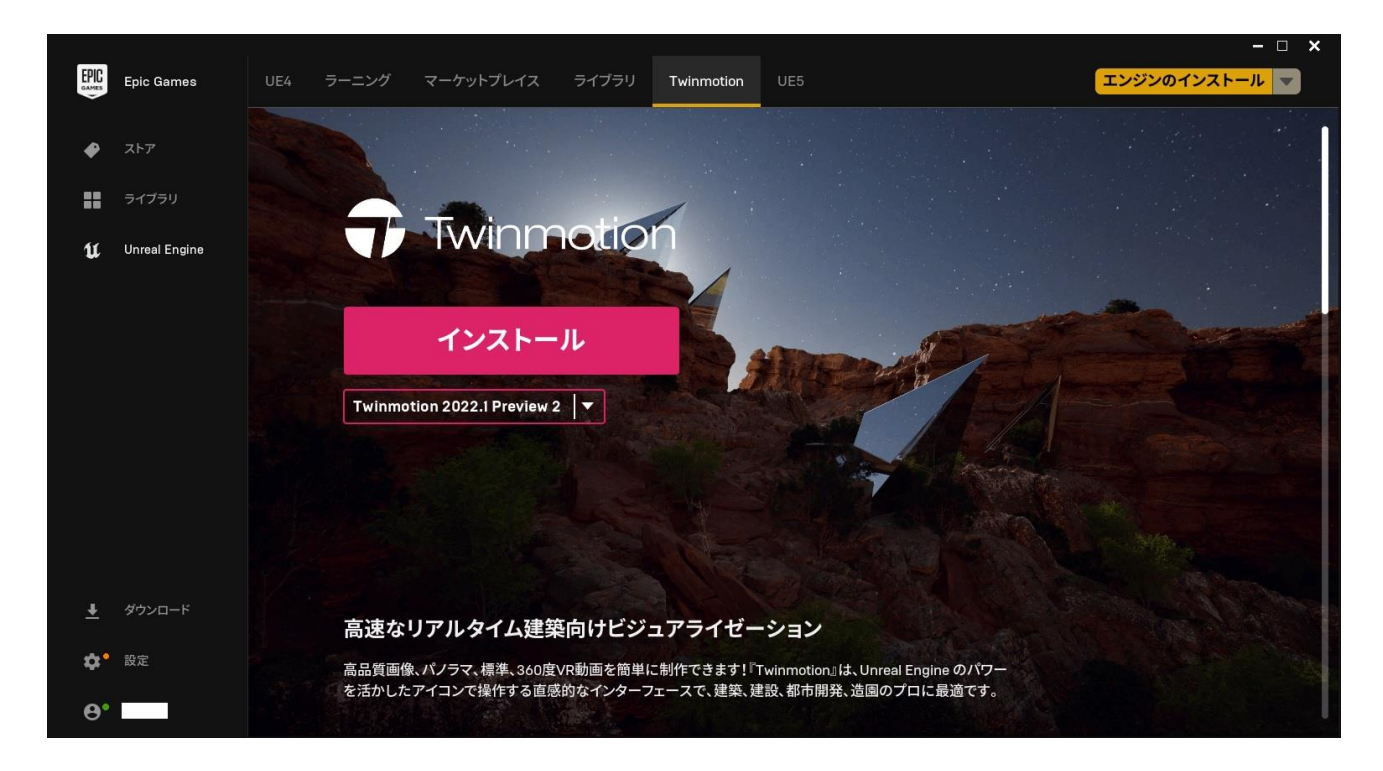

Unreal Engine

#### 4-3「Twinmotion」のインストール

#### 1. ピンク色のインストールボタンの下のプルダウンから、 選択できる中の最新版を選択。 ※体験版は除く。

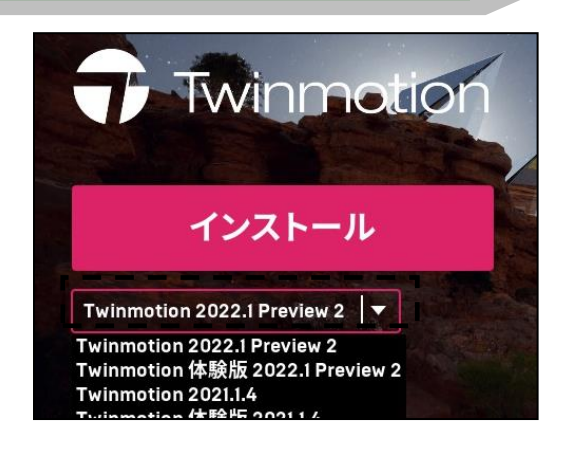

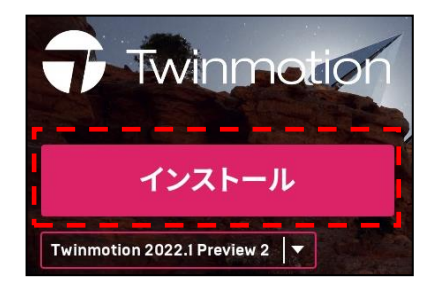

3. インストールする場所を確認し、インストールボタンをクリ ック。

インストールが開始します。 15GB 以上のデータをダウンロードする為、インストールに時 間がかかる場合があります。

途中、操作が必要な画面が表示された場合は、その指示に 沿って操作してください。

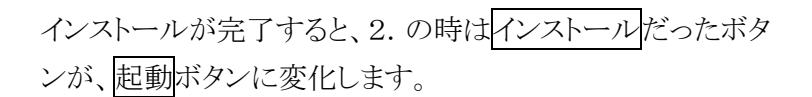

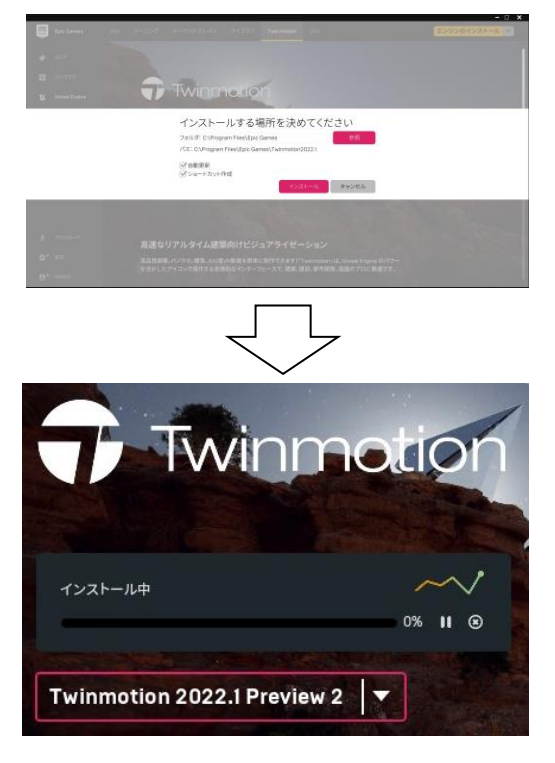

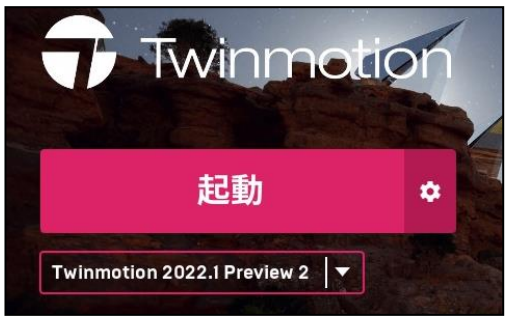

# 5 Twinmotion の起動

#### 1. 起動ボタンをクリック。

Twinmotion が起動すれば、インストール作業完了です。 ※Twinmotionの起動確認後、Twinmotionは一度終了してください。

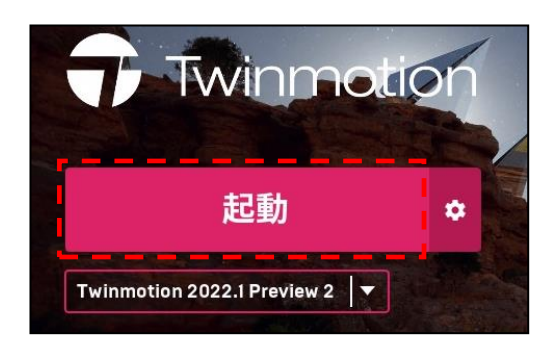

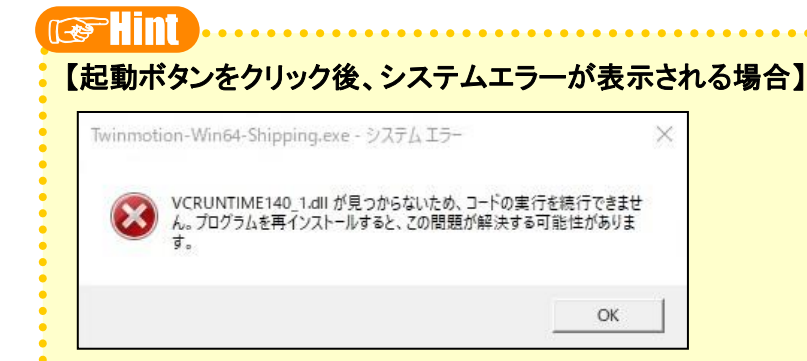

もしも起動ボタンをクリックした後、Twinmotion が起動せずに上図のエラーメッセージが表示された場合は、Microsoft 社のホームページから、下記の手順で「Visual Studio 2019 の Microsoft Visual C++ 再頒布可能パッケージ」をインストール後、もう一度 Twinmotion の起動を行ってください。

インターネットブラウザで
 『<u>https://visualstudio.microsoft.com/ja/downloads/</u>』
 を URL 欄に入力して Enter キーを押す。

②表示された画面下部にある「その他のツールとフレーム ワーク」をクリックして開き、『Visual Studio 2019 の Microsoft Visual C++ 再頒布可能パッケージ』の「X64」 にチェックを入れ、ダウンロードボタンをクリック。 インストールファイルをローカルディスクに保存する。

③保存したファイルをダブルクリックして実行し、インスト-ルする。

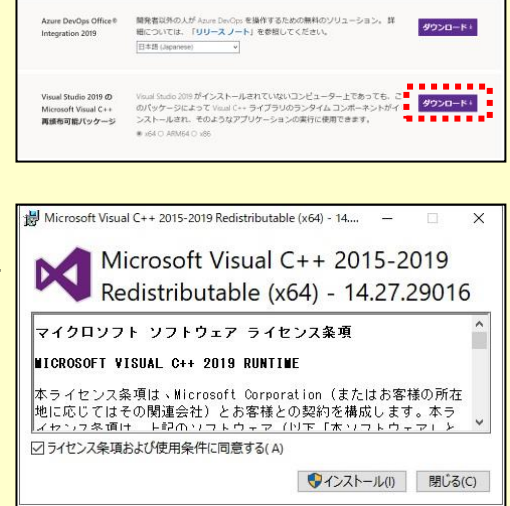

#### 【初回起動時、その他のソフトウェアのインストール画面が表示された場合】

上記のようなエラーではなく、Twinmotionの起動に必要なソフトウェアのインストール画面が表示された場合は、その指示に沿ってインストール操作を行ってください。

# 6 RIKCAD 用プラグインのインストール

RIKCAD で作図したデータを Twinmotion に持っていくためのプラグインをインストールします。

## 6-1 RIKCAD 用プラグインをダウンロード

インターネットブラウザで
 <u>https://www.twinmotion.com/ja/plugins</u>
 を URL 欄に入力して Enter キーを押す。
 右図のような各ソフトウェア用プラグインのダウンロードページが表示されます。

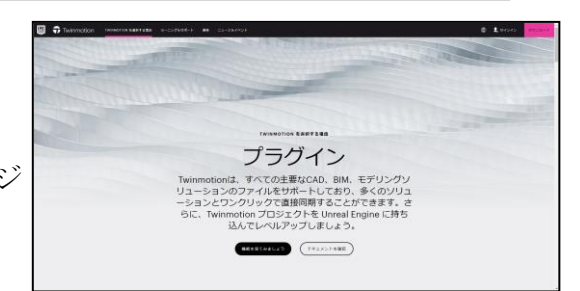

2. ダウンロードの一覧から「RIKCAD 向け」を探し、 『ダウンロード選択』をクリックする。

RIKCAD 向け Twinmotion Direct Linkのダウンロードページが 表示されます。

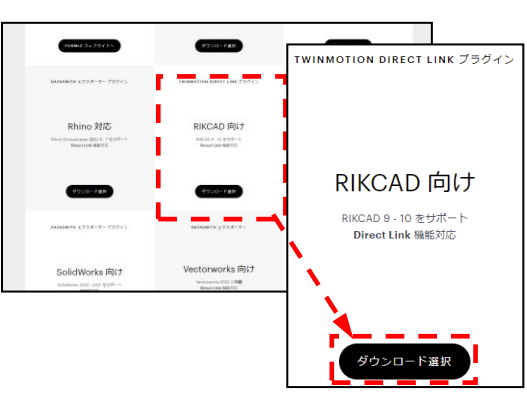

## 3. 『今すぐダウンロード』をクリックし、 プラグインのインストールファイル (exe ファイル)をローカ ルディスク内に保存する。

保存するローカルディスクの場所は、デスクトップなどのわかり やすい場所で大丈夫です。

※ブラウザセキュリティでダウンロードが中断された場合、問題デー タではありませんので、保存が続行できる操作を行ってください。

#### 

#### 6-2 RIKCAD 用プラグインをインストール

1. ダウンロードしたインストールファイルをダブルクリックし、 インストールを実行する。

インストール画面が起動します。

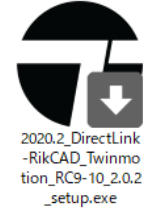

- 2. 言語の選択画面で「日本語」を選択し、OKボタンをクリッ ク。
- 3. セットアップウィザードのトップ画面で次へボタンをクリック。

4. ライセンス契約書画面で「このライセンス契約書に同意し ます」にチェックを入れ、次へボタンをクリック。

5. インストールするユーザー指定画面(一部英語)では、 そのまま次へボタンをクリック。

- 6. コンポーネントの選択画面で「RIKCAD 10」にチェックが 入っていることを確認し、インストールボタンをクリック。 プラグインのインストールが開始します。
- 7. 完了画面で完了ボタンをクリック。

以上で、すべてのインストール操作の完了です。

パソコンの入れ替えでインストールのやり直しが必要な場合には、このマニュアルの4ページの手順3 からのインストール操作を行ってください。

| Installer L | anguage                   | × |
|-------------|---------------------------|---|
| -           | Please select a language. |   |
|             | 日本語                       | ~ |
|             | OK Cancel                 |   |

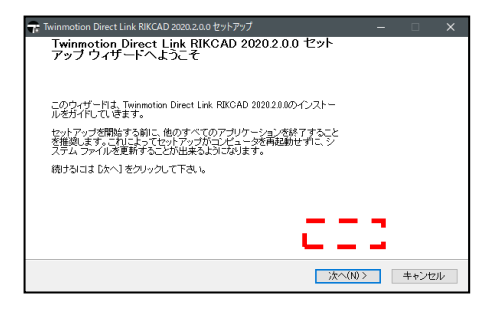

| Twinmotion Direct I                                         | .ink RIKCAD 2020.2.0.0 セットアップ ー                                                                                                    |                      | ×    |
|-------------------------------------------------------------|----------------------------------------------------------------------------------------------------|----------------------|------|
|                                                             | <b>ライセンス契約書</b><br>Twinmotion Direct Link RIKCAD 2020.2.0.0をインストール<br>センス条件を確認してください。                                                                                                    | する前に、                | 51   |
| [Page Down]を押し <sup></sup>                                  | て契約書をすべてお読みください。                                                                                                    |                      |      |
|                                                             | Twinmotion End User License Agreement                                                                                                    |                      | ^    |
| Please read this<br>rights and obliga<br>Twinmotion app     | Agreement carefully. It is a legal document that explains yo<br>tions related to your use of the Software, which includes the<br>blication, the Twinmotion Presenter application, and related | sur<br>e<br>plugins. | Ŷ    |
| 契約書のすべての参<br>Direct Link RIKCAD<br>Dたく1をクリックして<br>図このライセンス契 | ¥件に同意するならば、下のチェックボックスをクリックしてください。Twi<br>1 2020.20.0 をインストールするには、契約書に同意する必要があります<br>下れ、。<br>納書に同意します(A)                                                                                        | nmotion<br>。続ける:     | :IJ  |
| <b>die</b> oft <b>desite</b> II S <b>ymbo</b> rm            | < 戻る(B) 次へ(N) >                                                                                                    | キャンt                 | zılı |

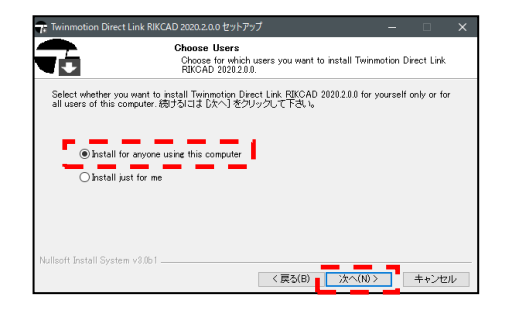

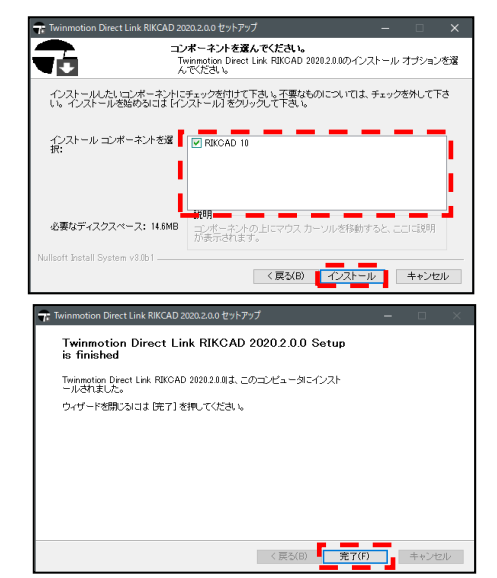